デジタル・オシロスコープ 品 番 接続方法 侕 格 動作環境 Win98SE/Me 55,000 -Win 2000/Xp RS - 232C W32 - 8706 - RS (または、USB) Excel2000 (消費税は含まれておりません。) Excel2002/2003 DS · 8706, DS · 8710 (但し、ROM Ver2.05以降) 使用できる機種 DS8706、DS · 8710は、岩通計測の商標です。

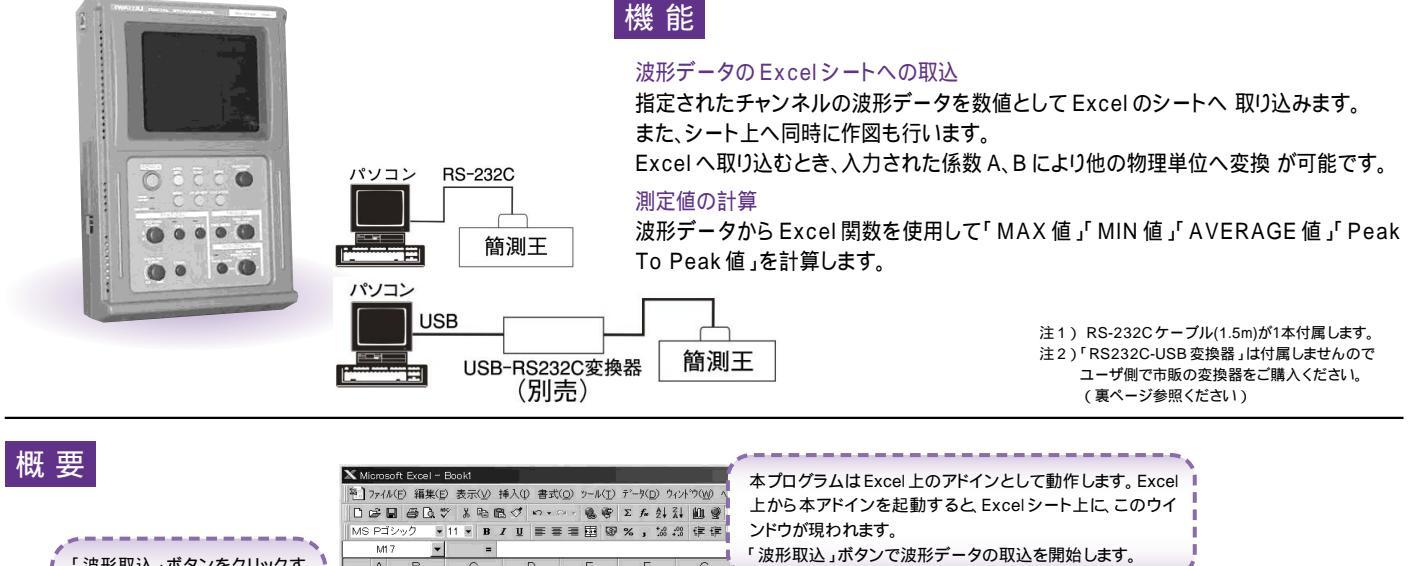

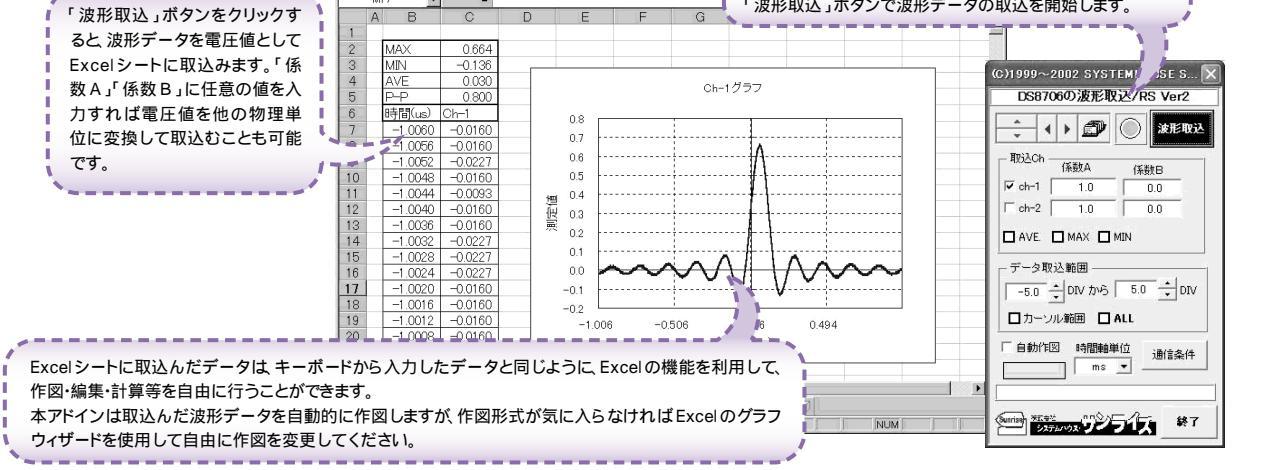

操作説明

## 本アドインをセットアップガイドにもとずき、起動します。

事前に、パソコンと測定器をRS - 232Cクロスケーブルで接続しておいて下さい。 次に、「通信条件」を選択し、測定器側のRS-232Cの設定条件に合わせて下さい。

| Excelシート上のカーソルを左右 / 上下に移動しデータ取込<br>開始位置を決定します。                     | (C)1999~2002 SYSTEMHOUSE S 🗙 | ∕ 現在表示されているシートを切換えます。                                    |
|--------------------------------------------------------------------|------------------------------|----------------------------------------------------------|
| 「取込開始」ボタンをクリックするとカーソル位置から下方向<br>ヘデータを取込みます。                        | DS8706の波形取込/RS Ver2          |                                                          |
| 波形を取込むチャンネルにチェックを付けます。                                             |                              | 一 波形テーダの取込を開始します。                                        |
| 同時に複数のナヤノイルにナエッツを11 ノリ ることも可能 じ9。                                  | 取込Ch                         | — 各チャンネルの電圧値を他の物理単位へ変換するための係数を入力します。通常は「A=1」「B=0」です。     |
| 波形データから Excel 関数を使用して「MAX 値」「MIN 値」〜                               | ₩ ch-1 1.0 0.0 •             | Excelシートへは<br>下記の演算結果が入力されます。<br>入力値 = ( 波形電圧値 - B ) * A |
| 「平均値」「Peak To Peak値」を計算します。<br>「Peak To Peak値」は「MAX値、と「MIN値」にチェックを | ch-2   1.0   0.0             |                                                          |
| 付けたときだけ計算可能です。                                                     |                              | → 波形を取込む範囲を指定します。                                        |
| 時間軸カーソルではさまれた範囲のデータを取込みます。〜                                        | データ取込範囲                      | 中央位置が「0DIV 」で、左端が「-5DIV 」です。                             |
| 1DIV 当たり 500 ポイントのデータとなります。                                        | -5.0 • DIV から 5.0 • DIV      | 測字翌山如へ合体形ニークを取り込います                                      |
| 波形取込後、自動作図の有無を指定します。――_                                            | T カーソル範囲 O ALL               | 周定部内部の主版形「ータを取り込みより。<br>ロールモードの時、16384ポイント               |
|                                                                    | ● 自動作図 時間軸単位 通信条件 ↓          | ロールモードでない時、8192 ホイントです。                                  |
| 波形取込を開始すると、測定器の内部 ROM のパージョンが表                                     |                              | ~ RS-2320 での通信冬佐を設定します                                   |
| 2.05 以降のバージョンでご使用下さい。<br>ROM のバージョンが古い場合は メーカにご相談ください。             |                              | 詳細は次ページを参照下さい。                                           |
|                                                                    | Sunnas ※五字だ nn () / / / 終了   |                                                          |
| Excelシートへ入力する時間軸の単位を指定します。                                         |                              | ─ アドインを終了します。                                            |

注1) 波形の取込速度は Pentium400MHzのパソコンを使用した場合、下記の通りです。 ・1 チャンネル 8K データの時、データ取込 = 3秒 Excelシートへの入力 = 10秒 (ただし、ボーレートは、38.4KBPSとします。)

## 通信条件の設定

## 測定側で設定した条件と全て同じ条件に設定してください。 同じ条件でない場合、正常な通信が行われません。

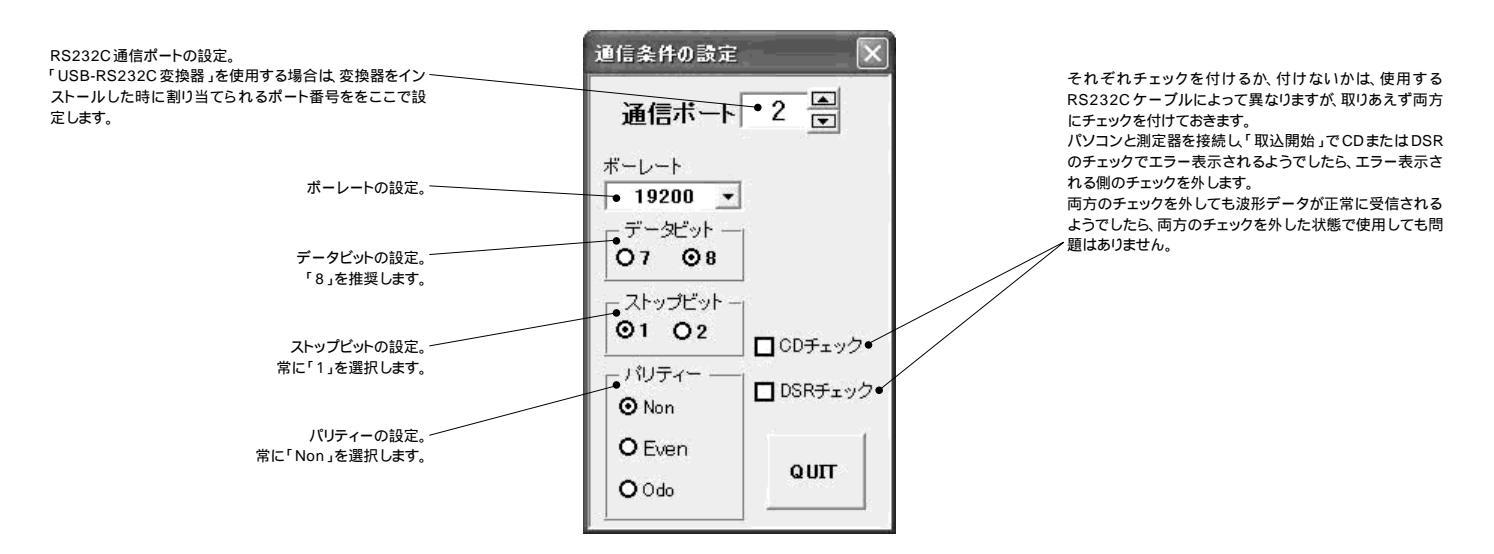

## USB-RS232C 変換器の使用に付いて

注)USBを使用して電力計と接続するためには、「USB-RS232C変換器」を別途購入いただく必要があります。

パソコンに「簡測王」と接続できるRS232Cポートの空きがない、または、ノートパソコンにRS232Cポートが装備されていない場合、パソコンの USB ポートをRS232C に変換して、「簡測王」のRS232C ポートに接続します。

その場合、パソコンの OS は「Windows 98」「Windows Me」「Windows 2000」「Windows Xp」に限られます。

「USB-RS232C変換器」は、ユーザ側で市販のものをご用意ください。本商品には含まれておりません。

当社では、下記の「USB-RS232C変換器」で動作確認をしております。

また、各変換器に付属するインストールガイドに従って変換器のドライバを適切にインストールしてください。正常にインストールした後、その時に割り当てられたポート番号を確認し、上記の「通信条件の設定」のRS232Cポートに、その番号を設定します。

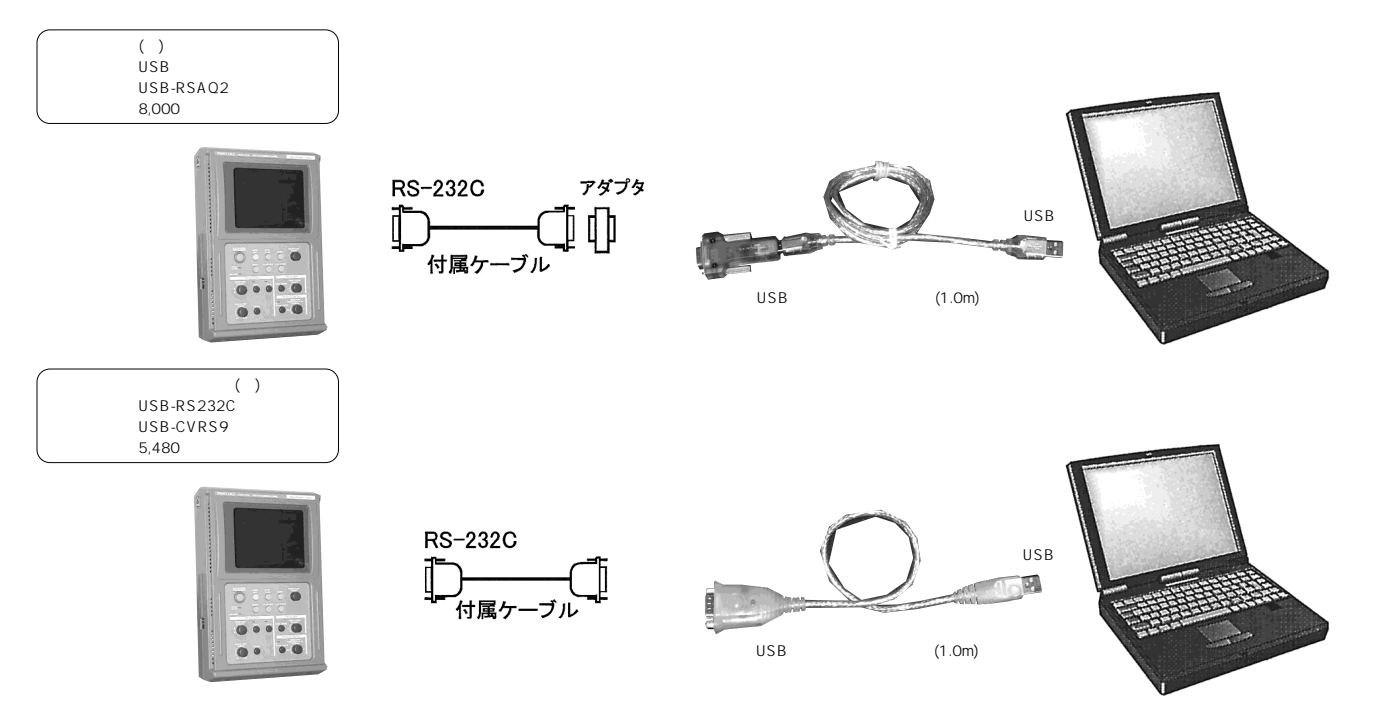